## Updating Server Monitoring

Run the Server Monitoring Update Release program, available here and follow the installation steps.

NOTE: Windows will prompt you to install the update as Administrator.

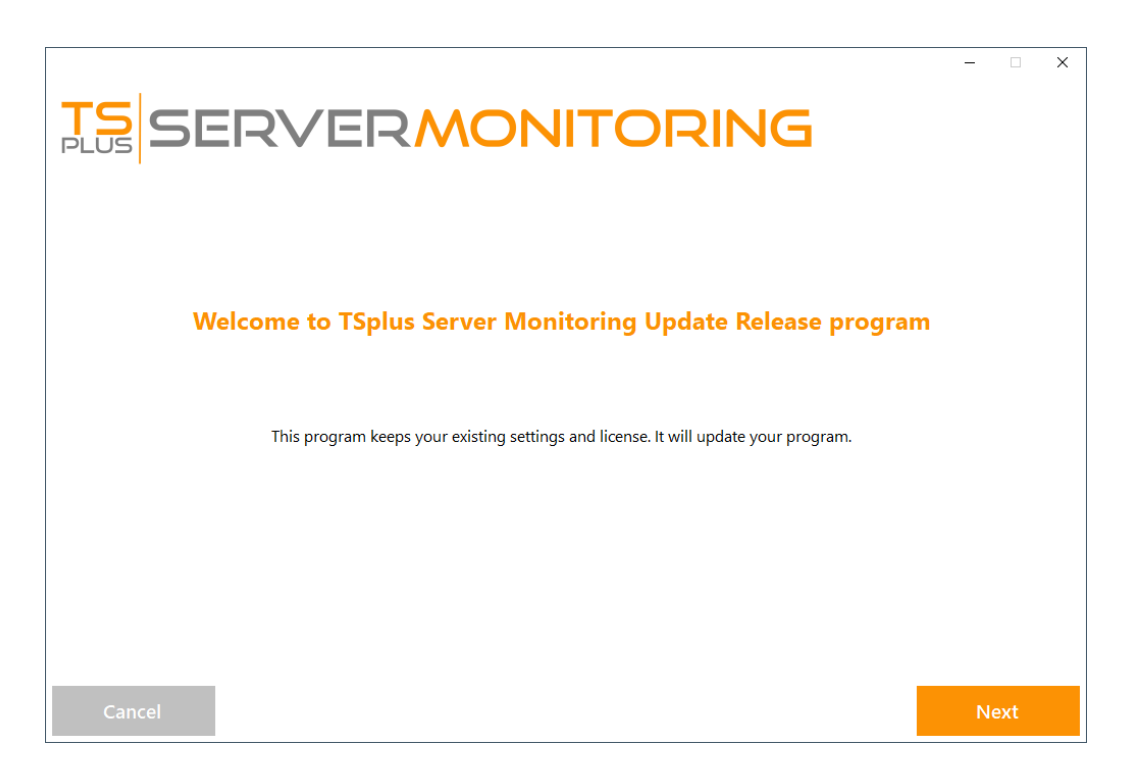

Click on "Next".

| Choose a |                                                                                        |        | FORIN                                                | IG                                   | -    |
|----------|----------------------------------------------------------------------------------------|--------|------------------------------------------------------|--------------------------------------|------|
|          | Langua<br>Recommended<br>Uses the most common settings.<br>Recommended for most users. | age En | Advanc<br>Allows to customize<br>Recommended for add | ed<br>all settings.<br>vanced users. |      |
| Cancel   |                                                                                        |        |                                                      | Back                                 | Next |

Choose the appropriate installation method for your deployment.

|        |                                                                                                    |      | - 🗆 X   |
|--------|----------------------------------------------------------------------------------------------------|------|---------|
| TS     |                                                                                                    |      |         |
| PLUS - |                                                                                                    |      |         |
|        |                                                                                                    |      |         |
|        | Jpdate License                                                                                                    |      |         |
|        | We are investing every day to enhance and to updating the software.                                                                                                    |      |         |
|        | The right to install and to use any new release is granted by a valid software insurance.<br>Each Update is requiring the subscription of our annual Update / Support services. |      |         |
|        | If not yet done, you can subscribe it, or renew it now.                                                                                                    |      |         |
|        |                                                                                                    |      |         |
|        |                                                                                                    |      |         |
|        |                                                                                                    |      |         |
|        |                                                                                                    |      |         |
|        |                                                                                                    |      |         |
|        |                                                                                                    |      |         |
|        |                                                                                                    |      |         |
|        |                                                                                                    |      |         |
|        |                                                                                                    |      |         |
| Cancel |                                                                                                    | Back | l agree |

Click "I agree" to accept the license agreement.

| <b>TS</b><br>SERVERMONITORING                           |   |       | × |
|---------------------------------------------------------|---|-------|---|
| $\sim$                                                  |   |       |   |
| Update Complete                                         |   |       |   |
| You have successfully updated TSplus Server Monitoring! |   |       |   |
|                                                         |   |       |   |
|                                                         | F | inish |   |

The update is now complete. You can start using the latest version of Server Monitoring.

**NOTE:** Depending on the content of the update package, you may be asked to restart your server.